## MegaPay

 На главной странице электронного кошелька MegaPay в верхней правой части нажать на изображение кошелька и выбрать способ оплаты «электронный кошелек». После этого в верхней части экрана должно появиться слово «Кошелек» и сумма остатка электронного кошелька. Выберите категорию "Оплата"

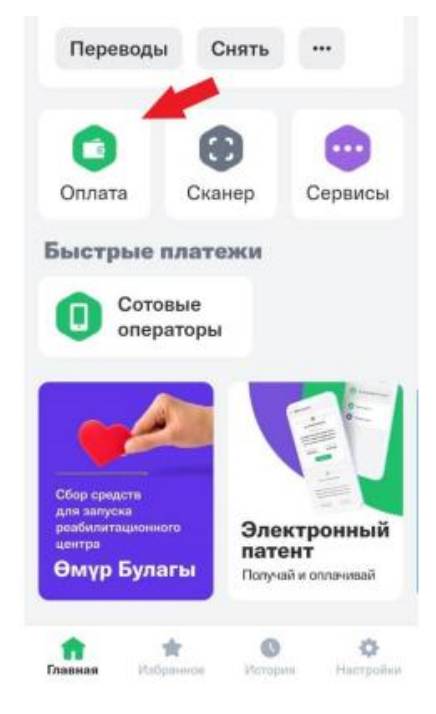

2. Выбрать раздел «Погашение кредита МКК»

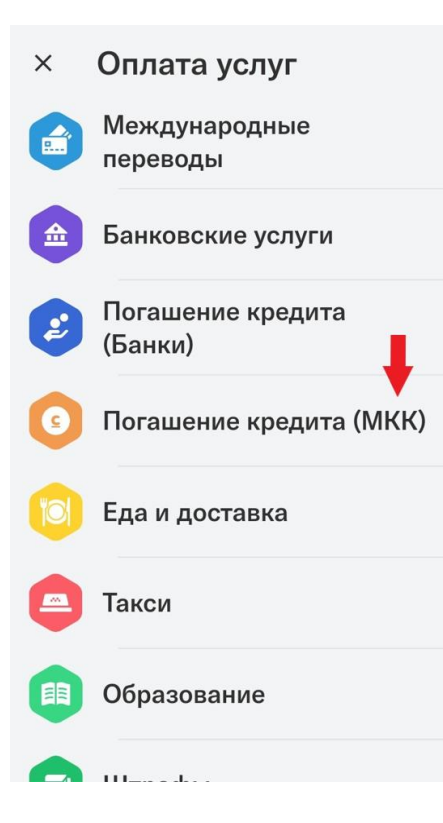

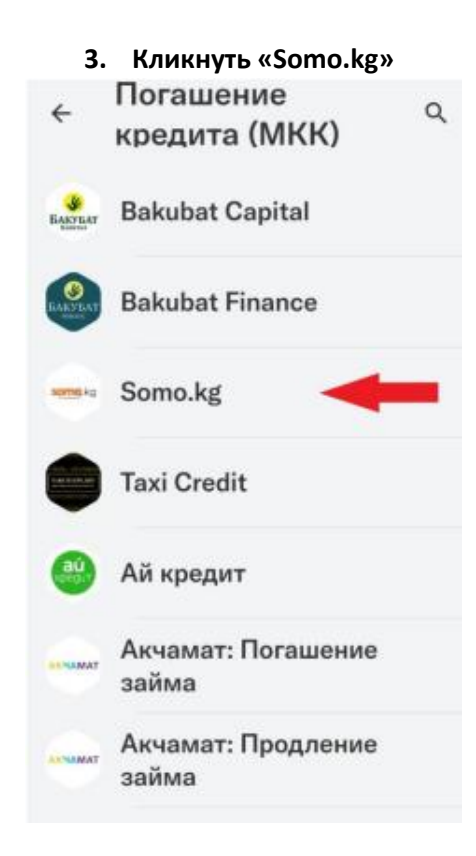

4. Введите свой ИНН (14 цифр из паспорта), сумму оплаты и нажимаете кнопку «Продолжить». Проверьте правильность введенных данных и подтвердите оплату

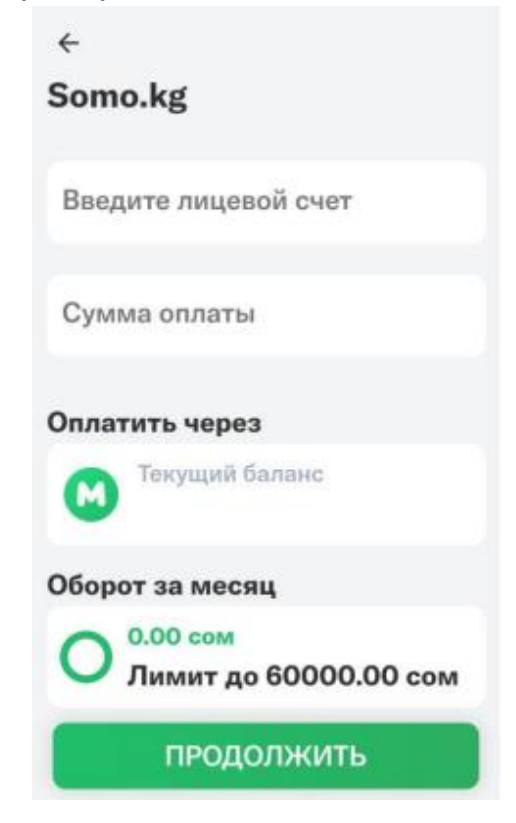

При оплате после 17:00 часов оплата в ОсДО «Ломбард Сомо» будет проводиться следующим днем. При погашении суммы займа с помощью кошелька Balance, вы можете оплачивать точную сумму своей задолженности без переплат.